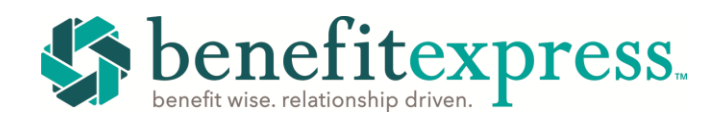

## **Claims Submission Options**

Access your Flexible Spending Account online at: www.MYFSAEXPRESS.com

## **Submit Online Claims:**

- Access www.myfsaexpress.com and enter your User ID and Password on the sign-in screen
- On the main Dashboard, hover over the Claims drop down menu and select Submit Claim
- Fill in the required (\*) boxes with your claim information and select the Plan Year and Account Type you are seeking reimbursement from
- Upload any necessary documentation related to your claim(s)
- Once complete, click Submit to enter your claim for review

## **Expedite Your Reimbursement:**

- On your personal Direct Deposit Reimbursements Dashboard, select the Get Reimbursed Faster on the right side of your dashboard
- Click "ADD" to edit/change your reimbursement default from Check to Direct Deposit
- Fill in your personal banking information and click Save. Please note: Moving forward, all future reimbursements will be delivered to you via Direct Deposit instead of paper check

| Get Reimbursed Faster                                  |         |
|--------------------------------------------------------|---------|
| Add your bank account for direct deposit reimbursement | (+) ADD |

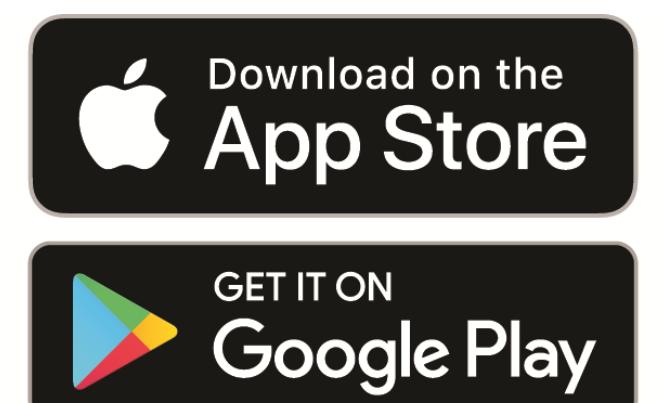

- Submit claims, review account transactions and balances from the My FSA Express<sup>™</sup> mobile app. Available now on the App Store and Google Play
- After downloading the My FSA Express™ mobile app, complete the instructions to create your account
- Your Employer ID Code is: **BEXGLENRIDGE**
- When prompted, enter your 9-digit Social Security Number with no dashes (e.g.8888888888)

Have additional questions? Contact us today help@mybenefitexpress.com | (877) 837-5017